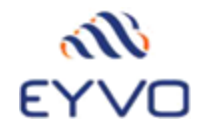

## **TEAMS INTEGRATION IN EBA**

1. The user should login into the system administration and go to the System Notifications->External Chat Notifications section. Click on the Teams Integration switch to 'Yes' and then click on the update button as shown on Screen-1.

| all o    | EYVO                                          |                             | යි 🕜 🛈 💽 System Administrator –ච                                                                                                    |
|----------|-----------------------------------------------|-----------------------------|----------------------------------------------------------------------------------------------------|
| ŝ        | User Maintenance                              | External Chat Notifications |                                                                                                    |
| C\$      | Requests                                      | External Chat Notification  |                                                                                                    |
|          | Orders                                        | Slack and Teams Integration |                                                                                                    |
| <b>G</b> | Request For Quotation                         |                             | Select the switch to enable stark integration. The user should have a stark account. Also, the user should authorize the token                                                                                                    |
| ₽        | System Approval                               |                             | in the eBuyerAssist application. When the user approves an order, the user will get a notification in the slack account.                                                                                                    |
| ٥        | Invoice and Payments                          | Teams Integration Yes       | Select the switch to enable teams integration. The user should have a teams account. Also, the user should authorize the<br>token in the eBuyerAssist application. When the user approves an order, the user will get a notification in the teams account. |
| D.       | Environment Settings                          |                             | C2 Update                                                                                                    |
|          | Supplier Management                           |                             |                                                                                                    |
| C.       | Inventory Management                          |                             |                                                                                                    |
| ¢        | System Notifications                          |                             |                                                                                                    |
|          | Budget Notification                           |                             |                                                                                                    |
|          | External Chat Notifications<br>Goods Received |                             |                                                                                                    |

#### Screen-1

2. The user can then login to the main ebuyerAssist (EBA) application. Click on the user name to view the 'Teams Integration' option as highlighted on Screen-2.

|         | <b>₩EYVO</b>         | ∈ Stark Industries, Inc.                                                            | 🚺 John Smith 🕁                      |    |                       |  |  |  |
|---------|----------------------|-------------------------------------------------------------------------------------|-------------------------------------|----|-----------------------|--|--|--|
|         | Dashboard            | Dashboard                                                                           |                                     |    | <u>Ω</u> Profile      |  |  |  |
| F       | Data Files 🗸 🗸       | John Smith                                                                          | total orders                        | F  | About eBuyerassist    |  |  |  |
|         | Account Codes 🗸 🗸    | Senior Buyer   Senior buyer Senior Buyer   Senior buyer Senior Buyer   Senior buyer | Orders in the system for 2022<br>60 | 0  | (2) Help              |  |  |  |
| Ē       | Request              |                                                                                     | ••                                  | -  |                       |  |  |  |
|         | Order Spend Analysis |                                                                                     | Recent History                      | Му | 韓 leams Integration   |  |  |  |
| ī       | Invoice Matching     | tching Top Spend by Supplier No Record Found                                        |                                     |    | [→ Logout             |  |  |  |
|         | Inventory Control    | Top Spend by Category Code                                                          |                                     |    | the selected criteria |  |  |  |
| ្ត្រីឆា | Goods Received       | Top Spend by Buyer                                                                  | a o°                                |    |                       |  |  |  |
| Â       | Evnonco Monoromont   | Top Spend by Delivery Point                                                         |                                     |    | o° .                  |  |  |  |
| 6_9     | capense management   | Top Spend by Invoice Point                                                          |                                     |    |                       |  |  |  |
|         | External Request     | Top Spend by Document Type                                                          |                                     |    |                       |  |  |  |

#### Screen-2

 Click on the 'Teams Integration' to integrate EBA to your teams application. When the user clicks on the 'Teams Integration', they will be redirected to Microsoft's sign-in page as shown on Screen-3.

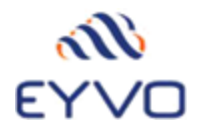

| Microsoft               |      |      |  |  |  |
|-------------------------|------|------|--|--|--|
| Sign in                 |      |      |  |  |  |
| Email, phone, or Sky    | /pe  |      |  |  |  |
| No account? Create one! |      |      |  |  |  |
| Can't access your accou |      |      |  |  |  |
|                         | Back | Next |  |  |  |
|                         |      |      |  |  |  |
|                         |      |      |  |  |  |
|                         |      |      |  |  |  |

### Screen-3

4. Once the user has entered the correct credentials for the Microsoft account to integrate their teams application with EBA, the teams will be successfully integrated into EBA as shown on Screen-4.

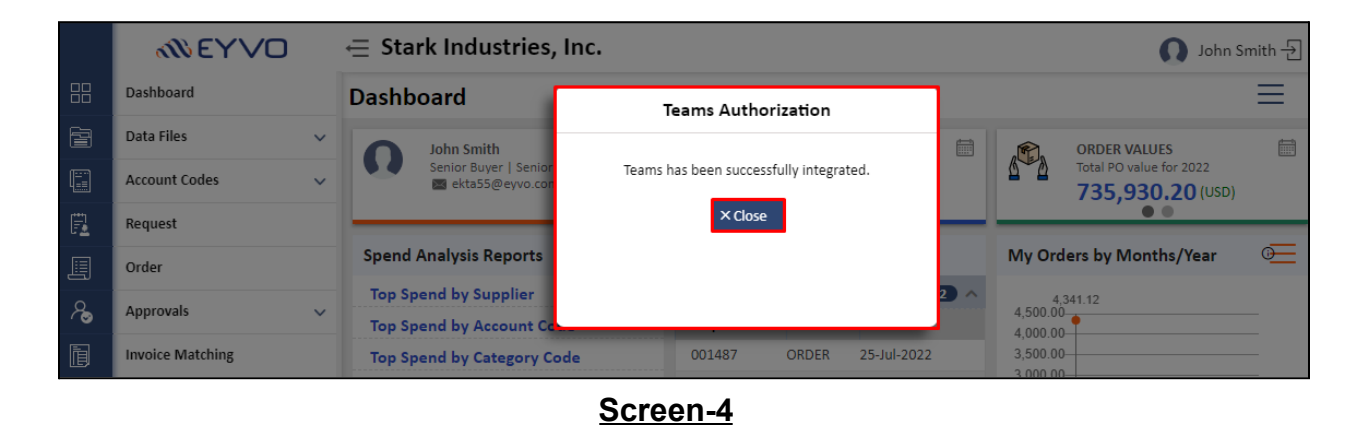

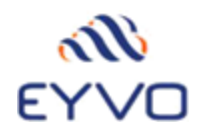

5. If the user wants to revoke the teams integration, click on the 'Revoke Teams Integration'. The user can view the highlighted pop-up as shown below, and click on 'OK' as shown on Screen-5

|   | <b>₩EYVO</b>      | Iocalhost:8007 says                                                                       | localhost:8007 says<br>Are you sure you want to revoke teams integration? |     | John Smith -       |  |  |
|---|-------------------|-------------------------------------------------------------------------------------------|---------------------------------------------------------------------------|-----|--------------------|--|--|
|   | Dashboard         | Dashboard                                                                                 | OK Cancel                                                                 |     | <u>A</u> Profile   |  |  |
|   | Data Files 🗸 🗸    | John Smith                                                                                | th 🖉 🌨 🗖                                                                  |     | About eBuyerassist |  |  |
|   | Account Codes 🗸 🗸 | Senior Buyer   Senior buyer<br>Senior Buyer   Senior buyer<br>Senior Buyer   Senior buyer |                                                                           |     | (2) Holp           |  |  |
|   | Request           |                                                                                           |                                                                           |     | () help            |  |  |
|   | Order             | Spend Analysis Reports                                                                    | Recent History                                                            |     | ntegration         |  |  |
| 8 | Approvals 🗸       | Top Spend by Supplier                                                                     | Requests                                                                  | 2 ^ | [→ Logout          |  |  |
|   |                   | Top Spend by Account Code >                                                               | Request Status Date                                                       |     | 1,000.00           |  |  |
|   | Invoice Matching  | Top Spend by Category Code                                                                | 001487 ORDER 25-Jul-202                                                   | 22  | 3,500.00           |  |  |

<u>Screen-5</u>

6. When the user clicks on 'OK', they will see the below screen as shown on Screen-6, and the Teams- EBA integration will be revoked successfully.

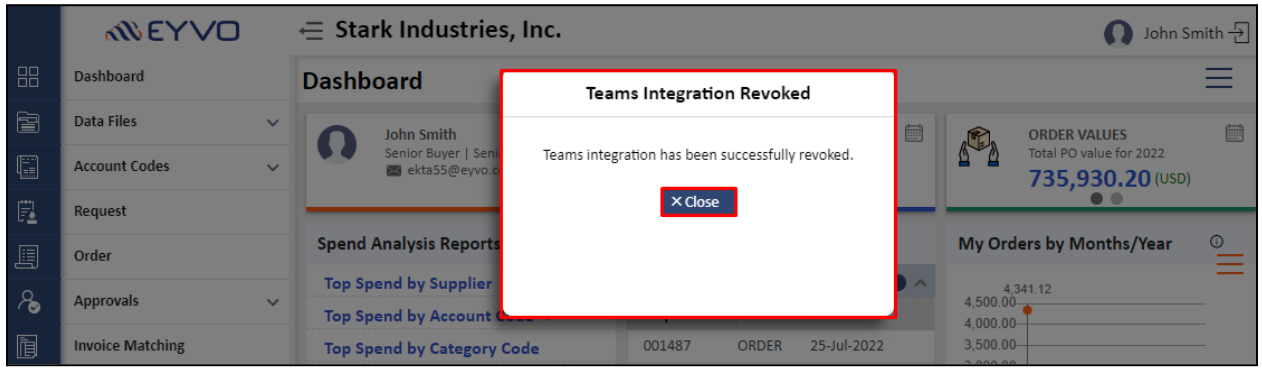

Screen-6

7. When a new request is created and the request is pending with the approver as shown on Screen-7 and if the approver has integrated the EBA application with teams. The approver will receive the approval notification on teams. Here, the approver can click on the link to view details before approving/rejecting the request as shown on Screen-7.1.

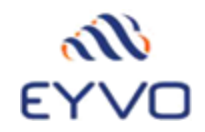

|    | Dashboard            |   | Request C                                         |                           |                              |   |                              |                             |   |                                | ×   |
|----|----------------------|---|---------------------------------------------------|---------------------------|------------------------------|---|------------------------------|-----------------------------|---|--------------------------------|-----|
| Ē  | Data Files           | ~ | Request Number<br>001501                          | Request Status UNAPPROVED | Entry Date<br>23-Aug-2022    | R | Rule Approval Status PENDING |                             | Т | Originators Name<br>John Smith |     |
|    | Account Codes        | ~ |                                                   |                           |                              |   |                              |                             |   |                                |     |
| Ē  | Request              | ٦ | Request Header Request Gross Total 5,000.00 (usp) |                           |                              |   |                              |                             |   |                                |     |
|    | Order                |   | Ref Num<br>4547                                   | Request Description<br>ee | Delivery To<br>Clive Ellison |   | Instruc<br>Report            | tions<br>security upon arri | 2 | Document Type<br>PO            |     |
| Ro | Approvals            | ~ | Delivery Code<br>NY-LIB-CE                        | Category Code<br>00001    | Location1<br>F-15000         | 1 | Class<br>20000               | *<br>5                      |   | GL<br>0430-RM                  |     |
| D  | Invoice Matching     |   | Incoterms<br>44                                   | Shipping Method<br>4      | Budget                       |   | Customer                     |                             |   |                                |     |
|    | Inventory Control    |   | - 0 -                                             |                           |                              |   |                              |                             |   |                                |     |
| ñ. | Goods Received       |   | Rule Approver                                     |                           |                              |   |                              |                             |   |                                |     |
| â  | Expense Management   |   | Approval Order                                    | Approval Status           | User Name                    |   |                              | Group Name                  |   | Proxy For                      |     |
|    | External Request     |   | Ø <sup>1</sup>                                    | PENDING                   | Elizabeth Warn               |   |                              |                             |   |                                | 8 🔤 |
|    | SYSTEM CURRENCY: USD |   | 2°                                                |                           |                              |   |                              |                             |   |                                |     |

# Screen-7

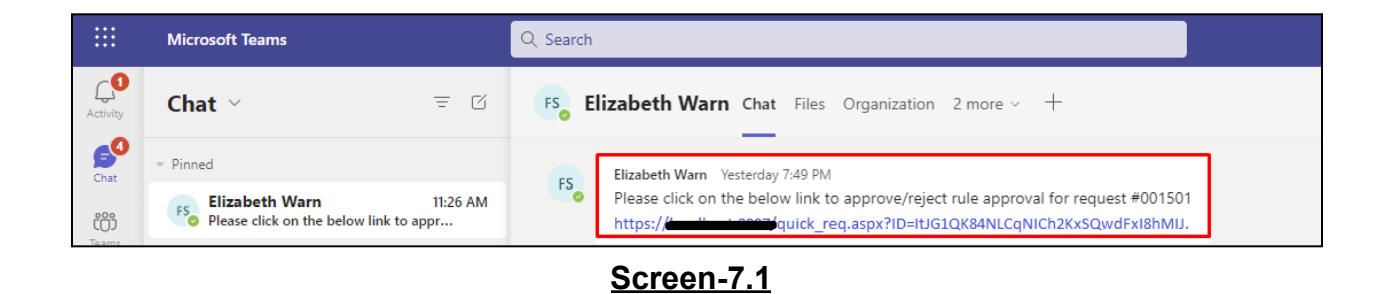

Note: We have shown an example for request rule approval on teams. Similarly, teams will notify all the request approvals as well as orders approvals such as Rule approvals, Cost Centre approvals, Group approvals, and Invoice approvals.